【高校生・既卒生のみ】京都大学 オープンキャンパス2023 お申し込みの流れ

画面のイメージは全 【O. 申込画面(全体イメージ)】 てテスト中の画面で 京都大学(伝)オープンキャンパス す。実際の申込画面と ● 受付開始:7月19日(水)午後3時00分
● 受付終了:8月3日(木)午前10時00分 【新規申込の流れ】 = までに申込された方が追加で申し込む場合は、有上の「マ 異なる可能性がござ ますてためないた力が急却でもした時期に、自らしてイイージェビを50年6月をラブレス、マ (GARCAREのまたまな) (GARCAREのまたな) (GARCAREのまたな) (GARCAREのまたな) (GARCAREのまたな) (GARCARE) (GARCARE) いますので、予めご了 ●回義選挙に、「日本村」 ●回転したようたいた気ができないである。 ●のパーク等時であったに見なっていますべきしたなう、 ●のパーク等時であったに見なっていますべきしたなうく、「予想」をライノして、ゆう内容を報応、 ●のパーク等時であったに見なっていますべきしたなうく、「予想」をライノして、ゆう内容を報応、 ●のよんなどうなうなのを思想があったれな、母、しんかどですこかである。 ●のよんなどうなうなのを思想があったれな、母、しんかどですこかである。 ●のかの手、特定者であるにないます。「うんか」であったいたである。ログワラムのによっかどできる」 ●のかの手、特定者であるにはない、「うん」の、「見たこである」とグワラムのによっかどできる」 ●のかの手、特定者であるにはない、「うん」の、「見たこである」とグワラムのによっかどできる」 承ください。 6件 表示中 法需要件をクリア (ン 8月10日(木)・米喝祭 8 8月9日(水)·米塔田 88 8.9(\*) 8.9(\*) 8.9(\*) 8.9(**\***) 【単毎世】 (約34回会 (所存在刊) 15:30~14:30 1回 コーナー(入出本府・学生生活・哲学術) (単級型)(第364回会(第498円) 09:50~10:50 相談コーナー(人派全術・学生生式・哲学術) 【単幅型】 (第四4回会 (第回来可) 11:00~12:00 相談二一ナー(入試字術・学生生活・哲学術 [単略型] 単数式加会 (用単形型) 13:10~14:10 和田コーナー(入営半術・学生生式・哲学術 [単略型] 構計構成() (用単数型) 14:20~15:20 相談コーナー(人図本術・学生生活 平泉保全 全性平晶的 クセッショ 0. 申し込む 007 拡 【1. 申込画面】  $\mathcal{Q}$ 8月9日(水)・来場型 8月9日(水)・オンライン 8月10日(木)・来場型 8月10日(木)・オンライン (1)日程・来場/オンラ イン選択 8.9(水) 8.9(水) 8.9(水) 8.9(水) 湖合人開学部 プログラム一覧 タイムテーブル (2)大学全体企画/学部タブ選択 10:00 10:30 11:00 11:30 12:00 12:30 13:00 13:30 【大学全体企 画】相談コー ナー (来場型) 【来場型】 個別相談会 13:10~14:10 相談コーナー(入試全線 【来場型】 個別相談会 (同伴者可) 【未場型】個別相談会(同伴者可) 11:00~12:00 09 : 50~10 : 50 相談コーナー (入試全般・学生生活・留学他) 11:00~12:00 相談コーナー(入試全般・学生生活・留学他) 遥択する 凝択する 【大学全体企 <申込上の注意> (3)申込みたいプログラムの ・異なる複数のプログラムを選択して申し込むこともできま 「選択する | をクリック 0 申し込む (4)プログラムを選択後、「申し込む」をクリック メールアドレス確認画面へ ・原則、同一の企画で複数の時間帯には申し込めません。

## 【2. メールアドレス登録画面】

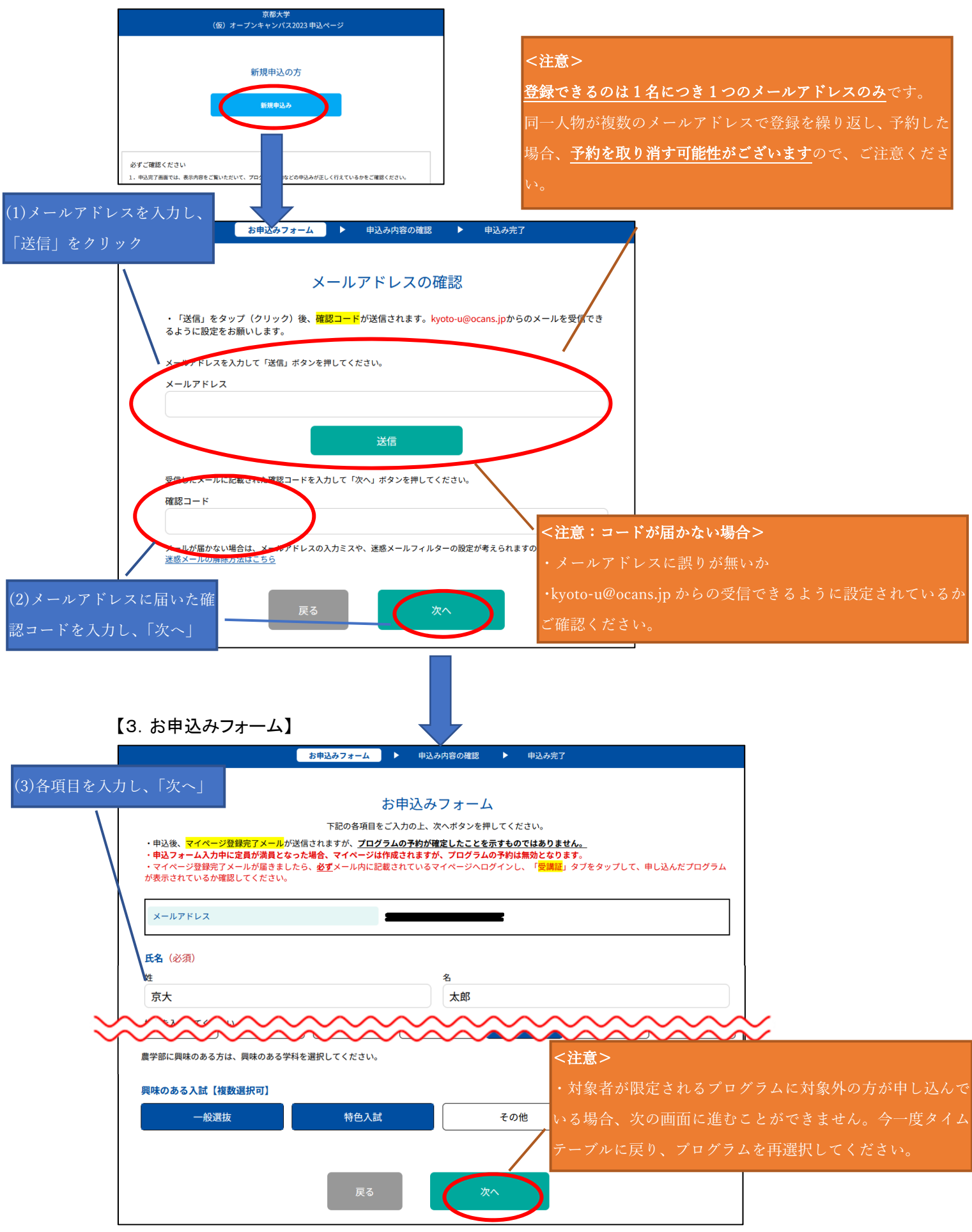

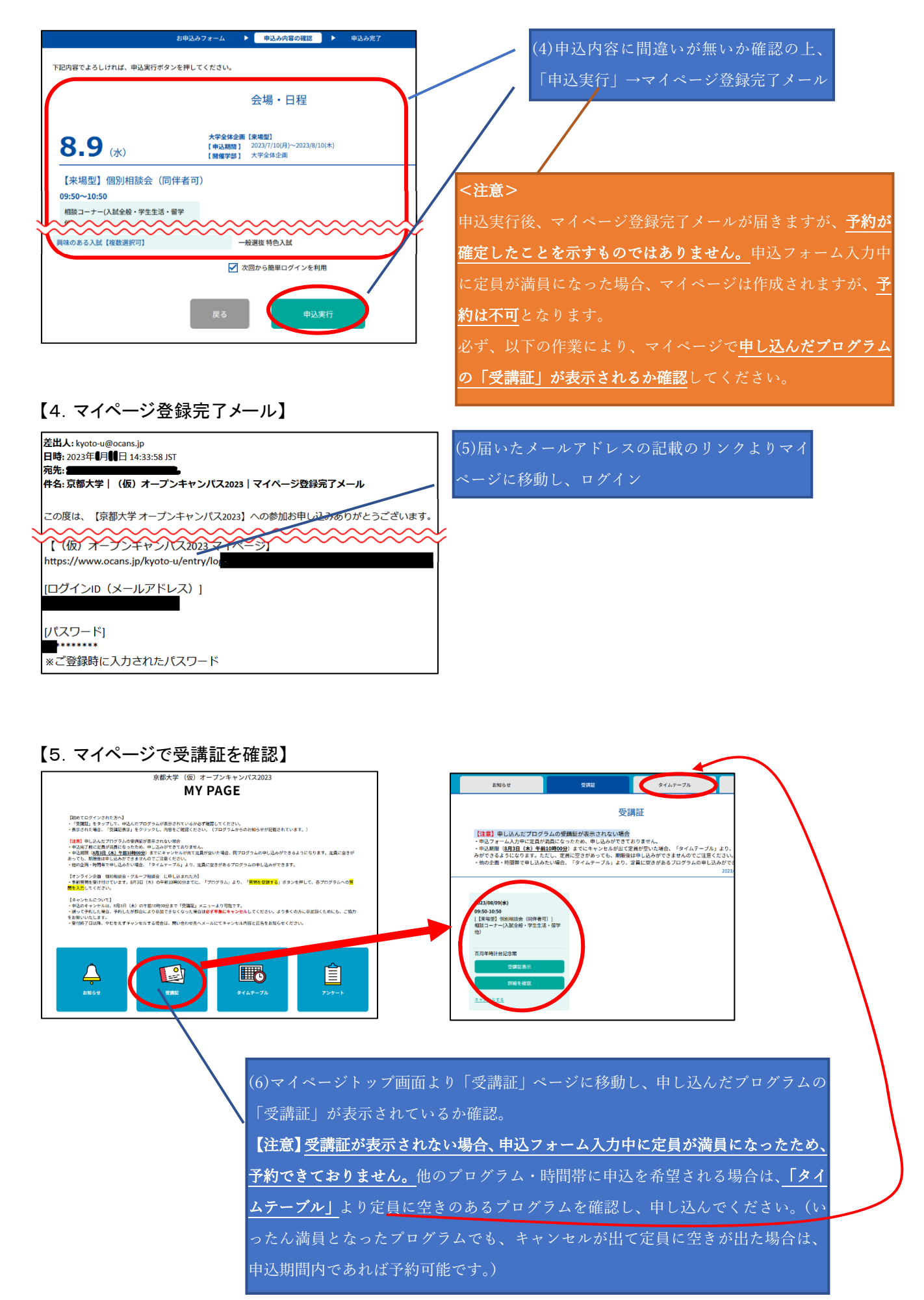